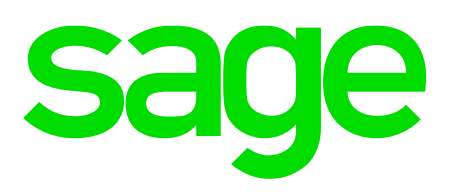

# **Sage Despachos**

# Manual Plugin Alta masiva de Empleados

Departamento de consultoría y formación

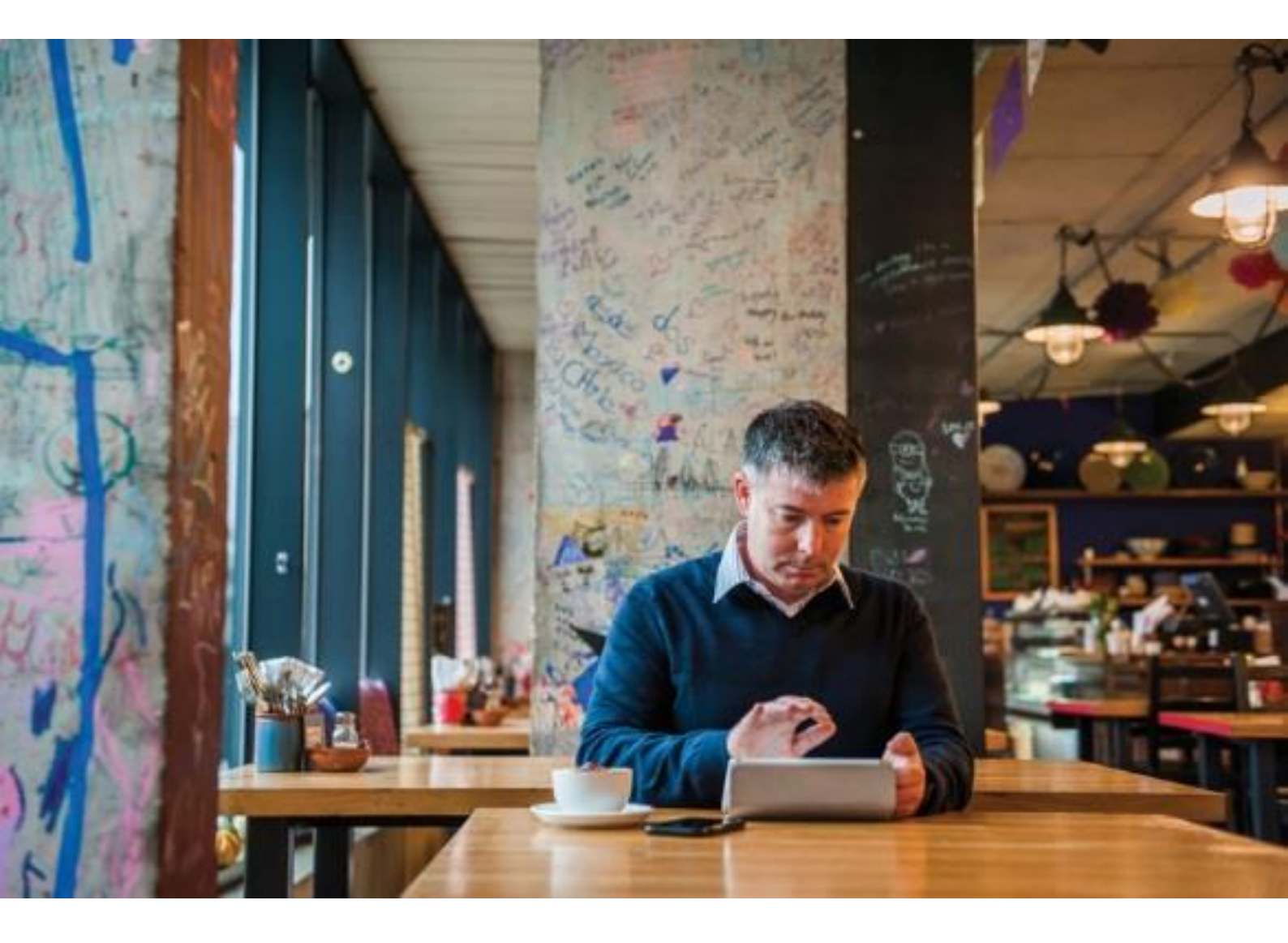

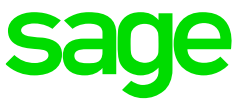

### 1.0 Introducción

Se trata de una herramienta auxiliar que permite dar de alta nuevos periodos de trabajo a muchos empleados al mismo tiempo.

Proceso altamente indicado para empresas dónde haya mucho movimiento de personal. Está, por lo tanto, estrechamente vinculado con empresas con muchos trabajos temporales y fijos discontinuos que suelen trabajar con campañas.

#### • Uso de la Aplicación

La personalización crea una nueva opción de usuario para acceder al mantenimiento de altas masivas:

Opciones de usuario
Alta masiva de empleados

Desde esta opción se abre una ventana desde la que se pueden seleccionar a los empleados a los que se quiera crear un nuevo periodo de trabajo:

| Altas masivas de empleados ?                                                                                                    | × |
|----------------------------------------------------------------------------------------------------|---|
| Cód. Empleado desde   0   hasta   99999     Fecha baja desde   01-01-2000   hasta   31-12-9999     Sección desde   0   hasta   222222222   Calcular Fecha Antigüedad en Fijos Discontinuos     Contrato desde   0   hasta   999   Nueva fecha alta   0     Recuperar empleados   Nuevo contrato   0   0   No existente   Nueva fecha fin contrato                                                                                                    |   |
| Selección de empleados                                                                                                    |   |
| Cód. Empl.   Apellidos y nombre   DNI   Fh. Alta   Fh. Baja   Cod. Contrato   Cód. Sección   Sección     9999   1   Antonio Gómez Asesor Fi   14603588Z   09-12-2016   13-12-2016   109   Alta desde la importación     1   -   -   -   -   -   -   -   -     1   -   -   -   -   -   -   -   -   -     1   -   -   -   -   -   -   -   -   -     1   -   -   -   -   -   -   -   -   -   -   -   -   -   -   -   -   -   -   -   -   -   -   -   -   -   -   -   -   -   -   -   -   -   -   -   -   -   -   -   -   -   -   -   -   -   -   -   -   -   -   -   -   -   -   -   -   -   -   - |   |
|                                                                                                    |   |
| Generar altas Cancelar                                                                                                    | ] |

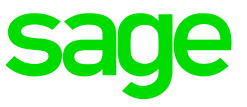

En la parte superior se encuentran varios campos para filtrar la lista inferior y facilitar de este modo a los empleados o colectivo de empleados a los que se les quiere crear nuevo periodo. Se puede filtrar por empleado desde/hasta, fecha bajo desde/hasta, sección desde/hasta y contrato desde/hasta.

Destacar que en este montaje estándar se toma la sección como campo de analítica tanto en el filtro como una de las columnas de la lista. Este campo podría sustituirse por cualquiera de los otros cuatro, delegación, departamento, canol o proyecto. Una vez indicados los filtros, o sin ninguno, pulsando el botón Recuperar Empleados, se carga la lista inferior que permite multiselección de empleados.

Antes de pulsar el botón inferior de Generar Altas puede y deben rellenarse algunos campos de la parte superior para que sean efectivas:

1. Nueva fecha de alta.

Necesario para el nuevo periodo. En caso de no informarse avisa y no se generada ningún alta.

2. Nuevo fecho fin contrato. Optativo para el nuevo periodo. Si se conoce puede informarse si no, no.

3. Nuevo contrato.

Por defecto la se crea un nuevo periodo con el mismo contrato que el periodo anterior, pero puede crearse con este aquí informado.

4. Calcular fecha antigüedad en fijos discontinuos.

Los fijos discontinuos pueden tener vencimientos de antigüedad y en caso que estos deban calcularse con el tiempo efectivo trabajado y no con la fecha antigüedad reconocida del primer periodo que tuvieron, marcar esta opción hace que el nuevo periodo de trabajo les calcule esta fecha inicio antigüedad para vencimientos.

Una vez seleccionados los empleados e informado lo necesario de estos cuatro campos se pulsará el botón de Generar altas que da paso a un mensaje de confirmación:

| Altas masivas de empleados                                                                                                    | ? X      |
|----------------------------------------------------------------------------------------------------|----------|
| Cód. Empleado desde 0 hasta 999999                                                                                               |          |
| Fecha baja desde 01-01-2000 hasta 31-12-9999                                                                                     |          |
| Sección desde hasta ZZZZZZZZZ Calcular Fecha Antigüedad en Fijos Discontinu                                                      | os 🗸     |
| Contrato desde 0 hasta 999                                                                                                    | 0.0046   |
| Nueva recha alta Zo- Recuperar empleados Nuevo contrato 100 21 INDEFINIDO - TIEMPO COMPLETO - ORDINARIO Nueva fecha fin contrato | 2-2016 7 |

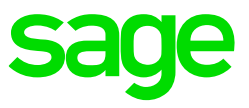

| Altas masivas de empleados                                                                                               |                                                                |                                                                                                    | <u>? ×</u>                                                                                         |
|----------------------------------------------------------------------------------------------------|----------------------------------------------------------------|----------------------------------------------------------------------------------------------------|----------------------------------------------------------------------------------------------------|
| Cód. Empleado desde 0<br>Fecha baja desde 01-01-2000<br>Sección desde 0<br>Contrato desde 0<br>Recuperar empleados Nuevo | contrato 100 9 [INDEF                                          | hasta     99999       hasta     31-12-9999       hasta     222222222       hasta     999       -T.COMPL ORDINARIO -Minusv.C.Es.empled | echa Antigüedad en Fijos Discontinuos v<br>Nueva fecha alta 26-12-2016<br>Nueva fecha fin contrato |
| Selección de empleados<br>Cód. Empr. Cód. Empl. Apellidos y nombi<br>9999 1 Antonio Gómez A                              | e DNI <sup>Δ</sup> Fh. Alta F<br>sesor Fi 14603588Z 09-12-2016 | h. Baja Cod. Contrato Cód. Sección<br>13-12-2016 109                                                                                  | Sección<br>Alta desde la importación                                                               |
|                                                                                                    | AVISO<br>Se van a dar de alta de los emplea                    | dos seleccionados, ¿desea continuar?.                                                                                                 |                                                                                                    |
|                                                                                                    |                                                                |                                                                                                    | E                                                                                                  |
|                                                                                                    |                                                                | Generar a                                                                                                    | ttas Cancelar                                                                                      |

Si se Acepta se dará de alta el nuevo periodo de trabajo copiando los datos del periodo anterior.

Se copian todos los datos incluidos datos libres, situación familiar, precios manuales, etc. así como generar los movimientos de afiliación pertinentes. Bastará ir a la opción estándar de: Seguridad Social / Afiliación y partes IT AT / Envíos afiliación - AFI para crear el fichero a transmitir telemáticamente con todos los movimientos: Una vez finalizado el proceso aparecerá una ventana preguntando si se quiere imprimir un listado con las altas generadas:

| Altas masivas de empleados ? :                                                                                                    |
|----------------------------------------------------------------------------------------------------|
| Cód. Empleado desde 0 hasta 999999                                                                                                    |
| Fecha baja desde 01-01-2000 hasta 31-12-9999                                                                                                    |
| Contrato desde 0 hasta 999                                                                                                    |
| Nueva techa alta 26-12-2016<br>Recuperar empleados Nuevo contrato 100 9 INDEE - T. COMPL ORDINARIO - Minusy, C.Es. empley Nueva fecha fin contrato |
| Selectión de empleados                                                                                                    |
| Cód. Empr. – Cód. Empl. – Apellidos y nombre – DNI – Fh. Alta – Fh. Baja – Cod. Contrato – Cód. Sección – Sección                                  |
| 9999     1     Antonio Gómez Asesor Fi     14603588Z     09-12-2016     13-12-2016     109     Alta desde la importación                           |
|                                                                                                    |
| AVISO ×                                                                                                    |
|                                                                                                    |
| Proceso finalizado correctamente. ¿Desea lanzar un listado con los empleados dados de alta?.                                                       |
|                                                                                                    |
|                                                                                                    |
| <u>Si</u> <u>N</u> o                                                                                                    |
|                                                                                                    |
| E E E E E E E E E E E E E E E E E E E                                                                                                    |
|                                                                                                    |
|                                                                                                    |
|                                                                                                    |
|                                                                                                    |
|                                                                                                    |
| Generar altas Cancelar                                                                                                    |

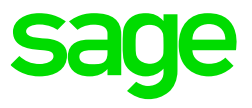

Listado:

| Listad       | o de Personal da  | ado de A   | lta ICFC                      |                   |           |            |           |            |           |                    |            |
|--------------|-------------------|------------|-------------------------------|-------------------|-----------|------------|-----------|------------|-----------|--------------------|------------|
| mpresa:      | 4 INSTITUTO TECNO | DLOGICO AD | ISIC S.L.                     |                   |           |            |           |            |           |                    |            |
|              |                   |            |                               |                   |           |            |           |            | _         |                    |            |
| echa Alta:   | 01/11/2016        |            |                               |                   |           |            |           |            | F         | echa de impresión: | 02/11/2016 |
| echa final d | le contrato:      |            |                               |                   |           |            |           |            | H         | iora de impresion: | 17:51      |
| .Sección     | Sección           | Empleado   | Apellidos y nombro            | Puesto de trabajo | Cód. Cat. | Categoría  | Calendano | And Dec    | Situación | Contrato           | Núme       |
|              |                   | 1          | ALONSO PEREZ, MATILDE         | AUX. ADMVO.       | 2         | AUX. ADMVO |           | 01/11/2016 |           | 501                |            |
|              |                   | 2          | VALERO MARTIN, GUSTAVO        | TITULADO MED      | 1         | TITULADO S |           | 01/11/2016 |           | 501                |            |
|              |                   | 3          | LAS HERAS HERRERO, IGNACIO    | TITULADO S        | 1         | TITULADO S |           | 01/11/2016 |           | 501                |            |
|              |                   | 6          | SESEÑA HERNANDEZ, ANA ISABEL  | TITULADO MED      | 1         | TITULADO S |           | 01/11/2016 |           | 501                |            |
|              |                   | 0          | SOLIS PEREZ, LAURA            | SECRETARIA        | 2         | AUX. ADMVO |           | 01/11/2016 |           | 501                |            |
|              |                   | 10         | FERNAND CENCOA, YOLANDA       | OPERAD 1ª         | 3         | TECNICO    |           | 01/11/2010 |           | 501                |            |
|              |                   | 12         | LAFUENTE MARTINEZ, MIRIAM     | IECNICO SENIOR    | ,         | TECNICO    |           | 01/11/2016 |           | 501                |            |
|              |                   | 13         | RIVILLAS OLLERO, AGUSTIN      | TECNICO SENIOR    | 3         | TECNICO    |           | 01/11/2016 |           | 501                |            |
|              |                   | 14         | ZAZO TORRUBIAS, MARIA         | TECNICO           | 3         | TECNICO    |           | 01/11/2016 |           | 501                |            |
|              |                   | 16         | FERNANDEZ DIEZ, ALBERTO M     | TECNICO           | 3         |            |           | 01/11/2016 |           | 501                |            |
|              |                   | 20         | ZAZO TORRUBIAS, MIGUEL        | TECNICO           | 3         |            |           | 01/11/2016 |           | 501                |            |
|              |                   | 21         | SOTO GONZALEZ, SANDRA         | TECNICO           | 3         |            |           | 01/11/2016 |           | 501                |            |
|              |                   | 24         | SANCHEZ IZQUIERDO, OSCAR      | TECNICO           | 3         |            |           | 01/11/2016 |           | 501                |            |
|              |                   | 26         | GARCIA GOMEZ, SONIA           | TECNICO           | 3         | TECNICO    |           | 01/11/2016 |           | 501                |            |
|              |                   | 30         | DELGADO MARQUETA, SANDRA      | TECNICO           | 3         | TECNICO    |           | 01/11/2016 |           | 501                |            |
|              |                   | 1001       | HERRANZ GUTIERREZ, FCO JAVIER | OFIC. ADVOS.      | 2         | AUX. ADMVO |           | 01/11/2016 |           | 501                |            |
|              |                   | 5001       | PRIETO VIA. FERMIN            |                   | 99,999    |            |           | 01/11/2016 |           | 501                |            |